# VS41 / GM6A-RST

# Introduction & Features

The VS41 is an intelligent 4 camera switcher for controlling front, rear, and blind spot cameras. It is designed to be used with PAC radio replacement interfaces.

#### **Important Notes**

- 1. The Standard Installation instructions below are specifically for adding reverse, blind spot, and front cameras (or any combination of the three) to an aftermarket radio using the GM6A-RST. If you are adding any other type of camera or if greater felxibility is required, follow the Advanced Installation instructions on page 2.
- The GM6A-RST must be installed in the vehicle with the VS41 connected in order to access the "Camera Control" settings in the RadioPRO PC Application
- 3. The reverse trigger output will provide a 150 mA 12v (+) trigger while any of the analog input triggers are activated.
- 4. The VS41 video output will always default to the signal from Input 1 when none of the input triggers are activated. This Input is ideal for connecting the reverse camera.
- 5. The VS41 inputs have priority in descending numerical order. For example: If you have Input 3 or 4 triggered, then you trigger a lower number input (for example Input 2), Input 2 will take priority over the higher numbered Input.
- 6. If there is poor video quality after installation of this module, please ensure quality connections on all RCA connections.

#### Installation Steps - Standard Installation

- 1. Make your camera connections as shown in the diagram below.
- 2. With the GM6A-RST installed in the vehicle, connect the VS41's 10 Pin Plug to the 10 Pin Expansion Port on the GM6A-RST. Connect the GM6A-RST to your computer using a mirco-USB cable.
- In the RadioPRO PC Application, select Configure, then Camera Control. Set your camera presets based on what
  position the camera is located in for proper functionality. When selecting a setting, hover your mouse over the selected
  function to see what that function will control or do when selecting it.
- 4. Ensure that the bottom drop down menu is set for "I am not using analog triggers on the VS41".
- 5. Verify proper operation of the installed cameras.

#### RadioPRO PC App

#### Wiring Connection Chart

| Camera 1 - Factory Reverse Camera Only                                                                            | Video Output - To Aftermarket Radio | Any wire present on the VS41                             |
|----------------------------------------------------------------------------------------------------|-------------------------------------|----------------------------------------------------------|
| Camera 2 Camera preset: LEFT ~                                                                                    | Video 1 Input - Reverse Camera      | that is not mentioned here<br>WILL NOT be used in this   |
| Low Speed Override:                                                                                               | Video 2 Input - Left Blind Spot     |                                                          |
| Camera 3 Camera preset: RIGHT v                                                                                   | Video 3 Input - Right Blind Spot    |                                                          |
| Low Speed Override:                                                                                               | Video 4 Input - Front Camera        |                                                          |
| Camera 4 Camera preset: FRONT ~                                                                                   |                                     | Intelligent 4 Camera Switcher                            |
| Max Duration: 10 Seconds V<br>Max Speed Threshold: 10 MPH V                                                       |                                     | For Connecting Front,<br>Rear, and Blind Spot<br>Cameras |
| VS41 Trigger Selection 1 am not using analog triggers on the VS41 ×<br>1 am not using analog triggers on the VS41 |                                     |                                                          |
| i am using analog triggers on the VS41                                                                            | 10-Pin Plug Expansion Port on GM6A  |                                                          |

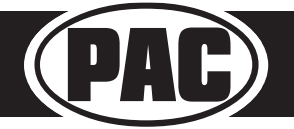

# VS41 / GM6A-RST

# Installation Steps - Advanced Installation

- 1. Make your camera connections and trigger connections as desired. Use only the positive OR negative trigger for each input. Do not use both.
- 2. The Reverse Trigger Output from the GM6A-RST needs to connect to the Input 1 + Trigger on the VS41.
- 3. The Output Trigger + from the VS41 needs to connect to the Reverse Trigger Input + on the aftermarket stereo.
- 4. With the GM6A-RST installed in the vehicle, connect the VS41's 10 Pin Plug to the 10 Pin Expansion Port on the GM6A-RST. Connect the GM6A-RST to your computer using a mirco-USB cable.
- 5. On the RadioPRO PC Application, select Configure, then Camera Control. Set your camera presets based on what position the camera is located in for proper functionality. When selecting a setting, hover your mouse over the selected function to see what that function will control or do when selecting it.
- 6. Ensure that the bottom drop down menu is set for "I am using analog triggers on the VS41".
- 7. Verify proper operation of the installed cameras.

## Wiring Connection Chart

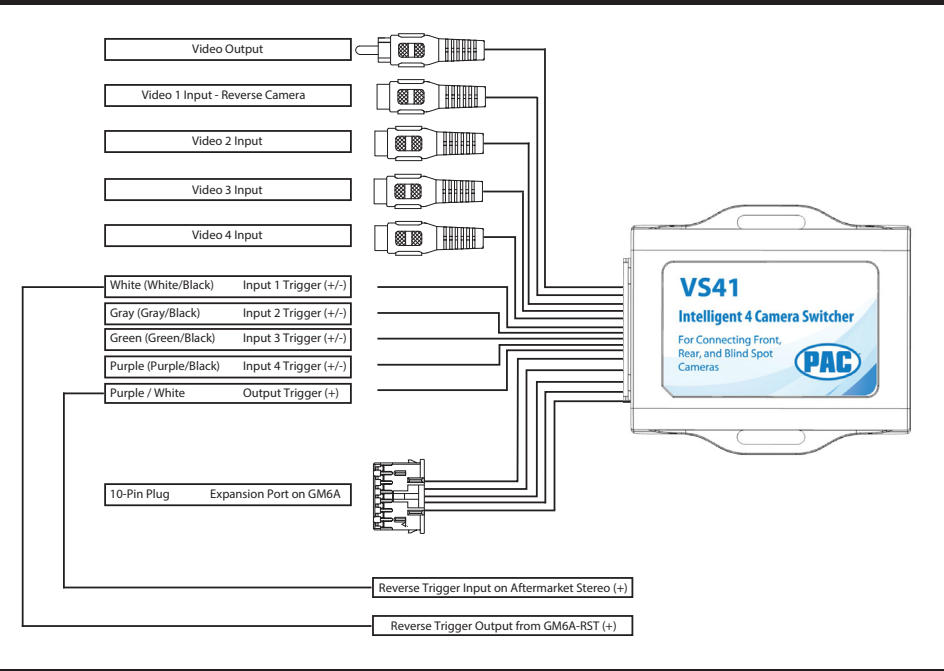

### RadioPRO PC App

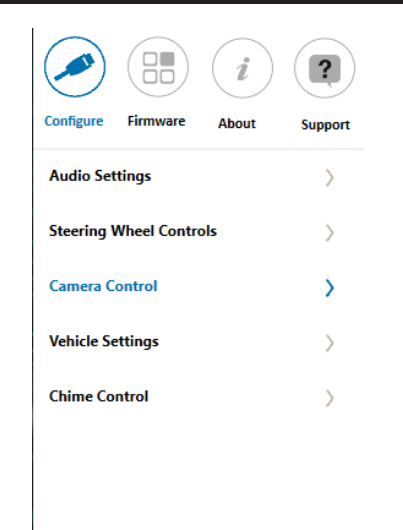

| ~                        |
|--------------------------|
| . ~                      |
| 2                        |
|                          |
| ~                        |
| t use the<br>on the VS41 |
| ~                        |
|                          |
|                          |
|                          |

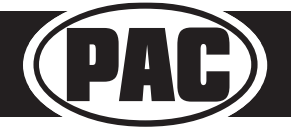

© 2024 Stinger. All rights reserved. PAC-audio.com